## Глава 2 **Телефония**

## Пользование телефоном iPhone

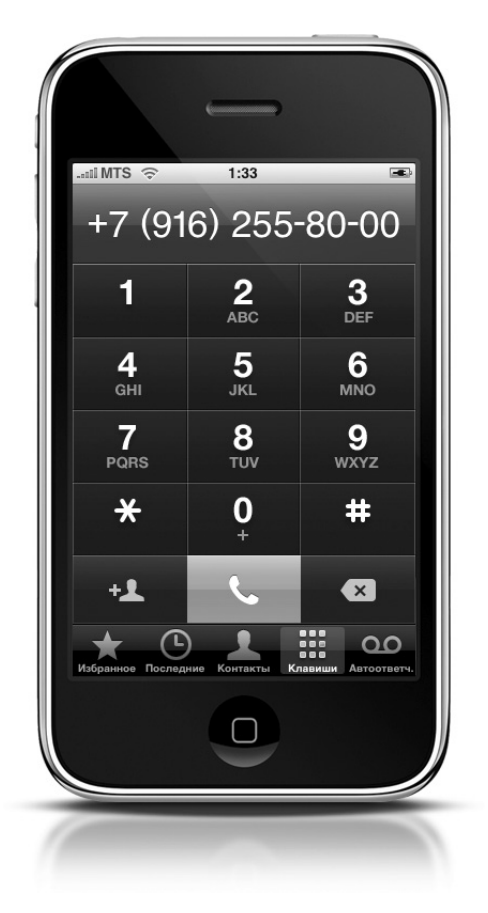

#### Импорт контактов из компьютера

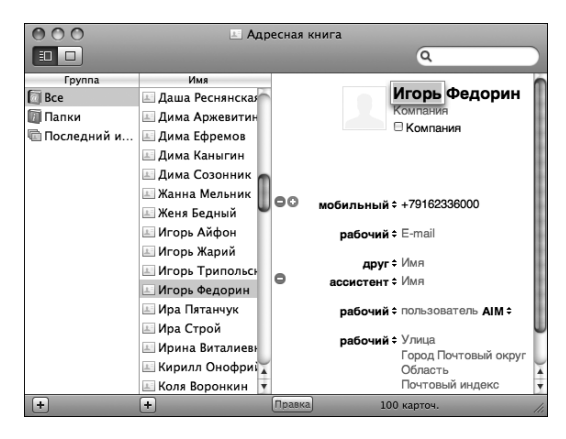

Если вы — пользователь Macintosh, то для управления контактами можете воспользоваться четырьмя приложениями.

- 1. Адресная книга Мас (окно этой программы показано на рисунке)
- 2. Microsoft Entourage (о том, как его установить, см. главу 10)
- 3. Google Contacts
- 4. Yahoo! Address Book

Если список контактов, которым вы пользуетесь, организован в одной из этих четырех программ, то при подключении iPhone к компьютеру последний автоматически запускает приложение iTunes и синхронизирует информацию о контактах в компьютере с iPhone если вы установили ранее такой режим. В противном случае потребуется перейти в окне программы iTunes на вкладку Информация и указать, какие именно контакты следует синхронизировать.

Для пользователей ПК под Windows все происходит схожим образом, но программами-менеджерами контактов, поддерживающими прямой обмен данными с iPhone, в этом случае является следующая четверка.

- 1. Microsoft Outlook
- 2. Windows Contacts
- 3. Google Contacts
- 4. Yahoo! Address Book

Если вы — корпоративный пользователь Microsoft Exchange Server, то, вероятно, сможете получать доступ к контактной информации и при помощи беспроводного подключения — проконсультируйтесь с вашим IT-отделом относительно соответствующих настроек.

### Импорт контактов из другого телефона

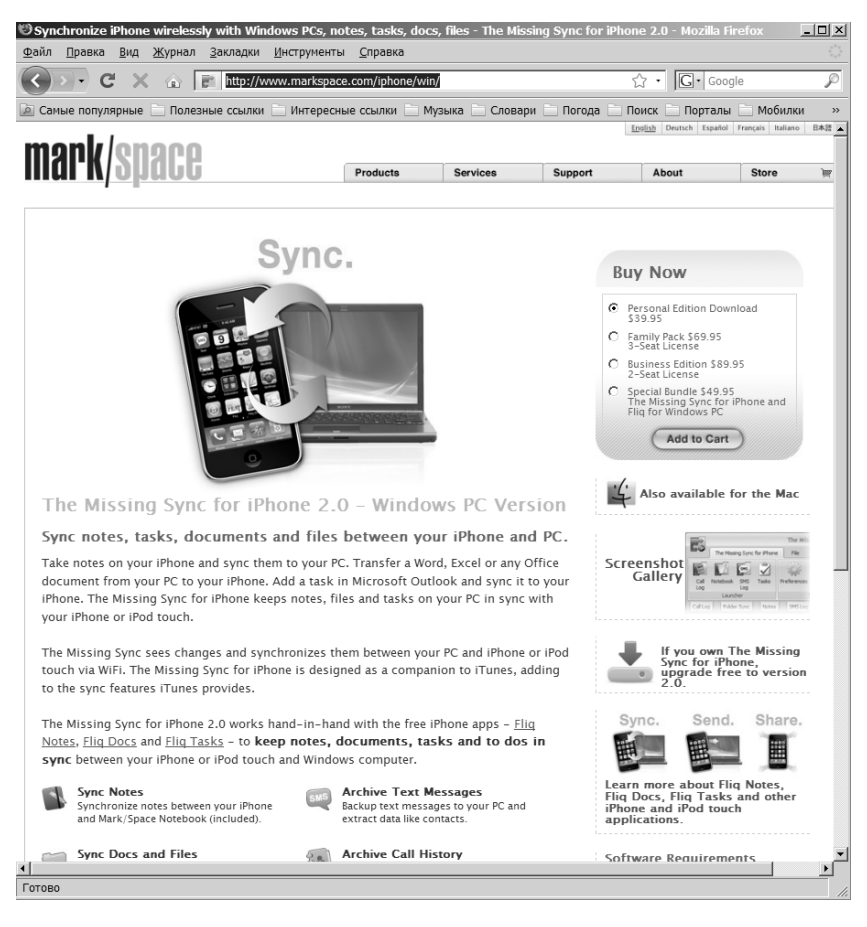

По сравнению с импортом контактов из компьютера, эта операция немного сложнее и выполняется в два этапа: сначала перенесите список контактов из другого телефона в свой компьютер, а затем возвратитесь к предыдущему разделу и следуйте предложенным в нем инструкциям. Для компьютеров Macintosh существует специальная служебная

Глава 2. Телефония 37

программа iSync, созданная разработчиками компании Apple, она предустановлена на всех компьютерах Macintosh выпуска последних лет. Программа выполняет синхронизацию между компьютером и подключенным к нему телефоном, импортируя контактную информацию из телефона в Address Book, собственное приложение Apple. Эта программа без проблем работает с iPhone. Если же другой телефон несовместим с iSync или же вы владелец Windows PC, рекомендуем воспользоваться утилитой The Missing Sync for iPhone (см. рисунок) от компании Mark/Space (http://www.markspace.com/iphone/win/). И опять-таки, когда вы перенесете список контактов с другого телефона в компьютер, следуйте инструкциям из предыдущего раздела.

## Набор номера с помощью стандартной клавиатуры

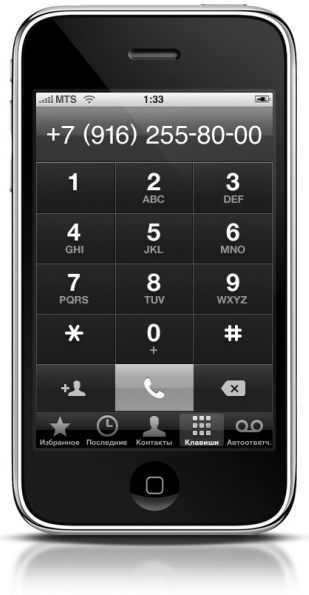

Если требуется набрать телефонный номер абонента, просто введите его, как это делается на обычном телефоне. Вначале нажмите на сенсорном экране кнопку Телефон, а затем кнопку Кнопки — на экране появится стандартный набор кнопок номеронабирателя телефона, как показано на рисунке. Для набора телефонного номера последовательно нажимайте требуемые кнопки с цифрами. Если ошибетесь — не беда, чтобы стереть неверную цифру, нажмите кнопку Удалить, расположенную справа от зеленой кнопки Вызов.

#### і-Совет

Если вы хотите вновь позвонить по только что введенному вручную номеру, вначале нажмите кнопку Телефон, а затем — Вызов. На экране отобразится последний набранный вручную номер, и при следующем нажатии кнопки Вызов он будет набран.

#### Сохранение набранного номера в контактах

Если вы только что набрали на клавиатуре номер нового абонента и хотите добавить его в список контактов, чтобы в будущем иметь возможность вызывать его "в одно касание", выполните следующее. Когда полный номер абонента появится в верхней части экрана, нажмите кнопку Добавить контакт, расположенную слева от зеленой кнопки вызова. В открывшемся диалоговом окне укажите, что требуется в данном случае: сохранить этот номер как новый контакт или добавить его к уже существующему контакту.

## Создание нового контакта вручную

Если вы хотите создать новый контакт вручную, т.е. ввести все сведения о нем непосредственно в iPhone, нажмите кнопку Телефон, затем кнопку Контакты, а после этого кнопку + (знак "плюс") в правом верхнем углу. Появится окно Контакт — для ввода контактной информации просто по очереди нажимайте те поля, которые хотите заполнить. Например, для добавления нового адреса электронной почты нажмите поле Добавить новый e-mail — откроется окно для ввода электронного адреса с клавиатуры, расположенной внизу экрана. Завершив ввод адреса, нажмите кнопку Сохранить в верхнем правом углу этого экрана, и вы вернетесь в окно Контакт. Далее точно таким же образом вы сможете добавить любую другую информацию о данном контакте.

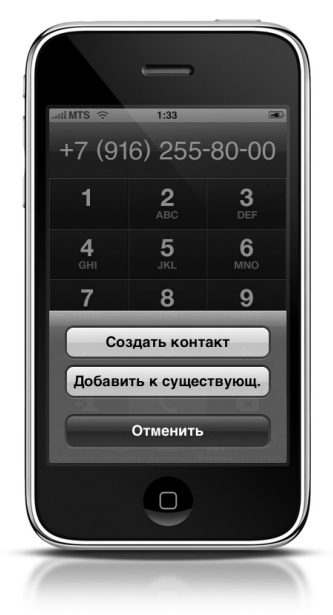

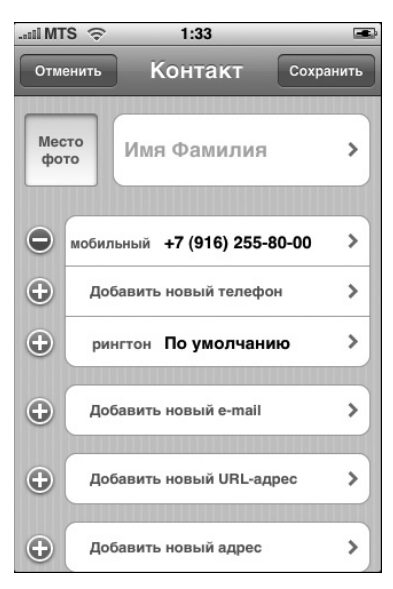

Глава 2. Телефония 39

#### і-Совет

В большинстве случаев кнопка, расположенная в левом верхнем углу экрана, действует подобно кнопке Назад в веб-браузерах. Нажмите ее, и вы вернетесь к предыдущему состоянию экрана.

### Вызов абонента из списка контактов

Для вызова абонента из вашего списка контактов, нажмите кнопку Телефон, затем — кнопку Контакты, что вполне очевидно. Выберите требуемое имя в списке и нажмите на него. Появится полная контактная информация, включая список всех телефонов данного абонента, которые были занесены вами ранее в телефон — мобильный, домашний, служебный и т.д. Для выбора одного из этих номеров просто нажмите на него, и будет установлено указанное соединение.

і-Совет

Если, находясь в списке всех контактов, вы хотите быстро перейти в нем к какой-либо букве, прикоснитесь к этой букве в алфавите, отображаемом справа на экране. Список также можно прокручивать вручную — нажмите на экран и, удерживая палец нажатым, протащите его вверх или вниз.

## Как увидеть фото вызывающего абонента

Очень удобно сразу увидеть, кто вам звонит, а не читать имя или догадываться, кто же это, по вызывающему номеру. Безусловно, лучше всего просто увидеть фото вызывающего вас человека. Для этого существует два способа: воспользоваться фотографией, уже загруженной в ваш iPhone, или сфотографировать этого человека встроенной камерой, а затем использовать полученное изображение.

В любом случае начните с главного экрана: нажмите кнопку Телефон, а затем кнопку Контакты. Прокрутив список, перейдите к абоненту, которому вы хотите назначить фото, и нажмите строку с его именем. Далее нажмите кнопку Изменить в правом верхнем углу раскрывшегося окна. В левом верхнем углу окна нажмите кнопку Место фото. Появятся две новые кнопки — Сделать снимок, позволяющая прямо сейчас сделать фото встроенной камерой iPhone, и Выбрать фотографию, позволяющая выбрать любую фотографию из чис-

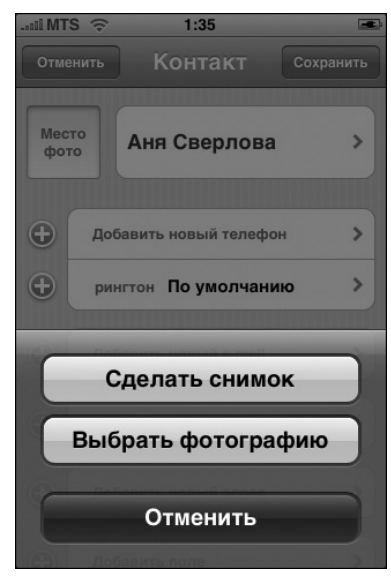

ла ранее загруженных в ваш iPhone. Выберите требуемый вариант.

Кнопка Выбрать фотографию позволяет открыть окно Фотоальбомы, где можно будет выбрать фото, соответствующее этому абоненту. В следующем окне можно выбрать размер и расположение фото, которое будет выводиться при звонке данного абонента. Перемещение фото пальцем по экрану позволяет кадрировать фотографию. Для увеличения или уменьшения фото соответственно растяните или сожмите его двумя пальцами. Достигнув желаемого результата, нажмите серую кнопку Выбрать фотографию, и работа будет завершена.

Если был выбран вариант Сделать снимок, сфотографируйте человека, откадрируйте и поместите в нужное место полученное фото, а затем нажмите кнопку Выбрать фотографию. Описанная процедура проста, но полученная фотография не будет сохранена в альбоме Фотопленка камеры, что не позволит использовать ее для каких-либо иных целей. Так что если вы хотели бы в дальнейшем использовать сделанную фотографию не только в списке ваших абонентов, вначале сделайте снимок обычным образом, а затем добавьте его к контактам.

#### Фотографирование и присвоение фото контакту

Если вы хотите сделать снимок встроенной камерой iPhone, а затем назначить его уже существующему контакту, начните с главного экрана.

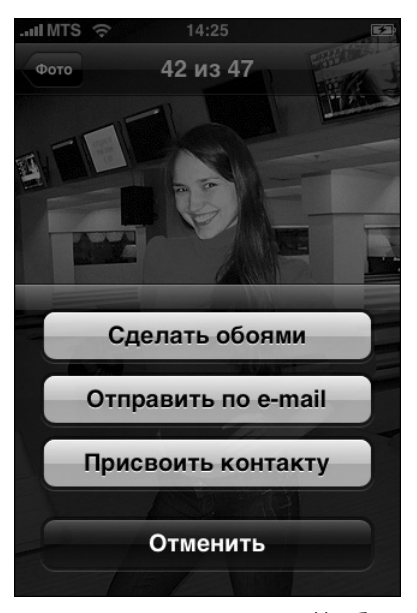

Нажмите кнопку Камера, наведите аппарат на вашего друга и сделайте фото, нажав спусковую кнопку в центре нижнего края экрана. Вы услышите звук спуска затвора, служащий указанием, что снимок сделан. Теперь, чтобы увидеть, что у вас получилось, нажмите кнопку просмотра сохраненных фотографий, которая появится слева от кнопки спуска. Откроется окно Фотопленка, содержащее небольшие пиктограммы всех сделанных вами снимков. Нажмите на только что полученное фото, и оно увеличится на весь экран. Одновременно вдоль нижнего края экрана появится ряд кнопок. Нажмите крайнюю левую кнопку — откроется всплывающее меню,

показанное на рисунке. Чтобы присвоить это фото контакту, нажмите кнопку Присвоить контакту, и появится список всех имеющихся контактов. Прокрутите список и нажмите строку того контакта, которому требуется присвоить только что сделанное фото. Появится окно предварительного просмотра, демонстрирующее вам, как будет выглядеть данная фотография во время звонка абонента. В этом окне фотографию можно перемещать или масштабировать по вашему желанию. Перемещая фото пальцем по экрану, можно выполнить его обрезку (кадрирование) по вашему усмотрению. Для изменения размеров фото (масштабирование) просто растяните или сожмите его указательным и большим пальцами. Добившись желаемого результата, нажмите серую кнопку Выбрать, и работа будет завершена.

## Внесение позвонившего вам абонента в список контактов

Если кто-то, не внесенный ранее в ваш список контактов, недавно вам позвонил и вы хотите добавить его в свой список, начните с главного экрана. Нажмите кнопку Телефон, затем — кнопку Последние вызовы. Прокрутите открывшийся список до телефонного номера того лица, которое вы хотите внести в список контактов, а затем нажмите кнопку со стрелкой внутри синего кружка справа от номера. Откроется информационное окно, в нижней части которого вы увидите кнопку Новый контакт. Нажмите ее, и откроется окно нового контакта с уже внесенным номером телефона — вам потребуется только дописать имя, адрес и т.д. Когда закончите — нажмите кнопку Сохранить в правом верхнем углу экрана.

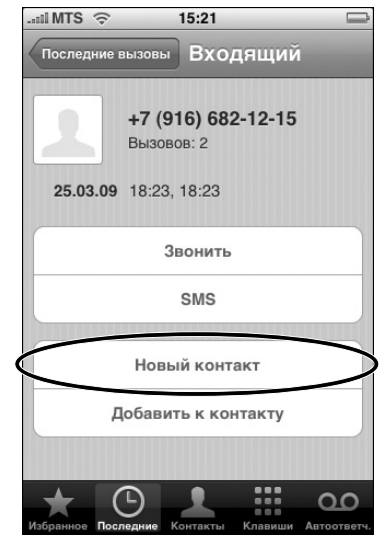

#### і-Совет

Если вы хотите снабдить контакт примечанием — например, кто этот человек или откуда вы его знаете, — нажмите строку контакта и, когда откроется информационное окно, нажмите кнопку Изменить. Прокрутите открывшееся окно редактирования информации о контакте вниз и нажмите кнопку Заметки для добавления содержания в это поле. В раскрывшемся окне Заметка требуемая информация вводится с клавиатуры, которая будет выведена в нижней части экрана.

#### і-Совет

iPhone позволяет загружать (синхронизировать) заметки из полей календаря на вашем компьютере в список контактов (и наоборот). Поэтому, если у вас есть полезные заметки в другом приложении, которыми вы хотите воспользоваться, добавьте их к контактам в iPhone или к полям календаря на компьютере, а затем синхронизируйте оба устройства.

#### Присвоение абонентам мелодий вызова

Если вы хотите присвоить особую мелодию вызова (или рингтон) определенному лицу — чтобы даже не глядя на экран сразу понять,

Глава 2. Телефония 43

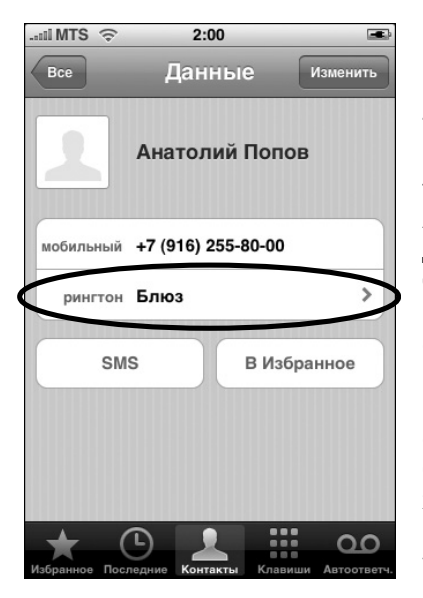

кто звонит, — сделайте следующее. Как всегда, начните с главного экрана. Нажмите зеленую кнопку Телефон, а затем — кнопку Контакты и выберите в списке тот контакт, которому собираетесь присвоить мелодию вызова. Когда откроется окно Данные, нажмите кнопку По умолчанию (радом с кнопкой Рингтон), и откроется окно Рингтоны со списком всех мелодий. Для присвоения рингтона контакту подберите какой-либо в списке и нажмите его строку — вы услышите фрагмент выбранной мелодии. Когда найдете желаемое, нажмите синюю информационную кнопку в левом верхнем углу экрана, и телефон вернется в окно Данные, где в поле рингтон

появится название мелодии, которую вы только что выбрали. Теперь при поступлении вызова от этого абонента вы услышите выбранную мелодию вместо мелодии, используемой по умолчанию и звучащей при поступлении вызова от прочих абонентов.

| II MTS 🤶      | 2:01  |    | æ         |
|---------------|-------|----|-----------|
|               | Все   |    | Готово    |
| Q Аня         |       |    | $\otimes$ |
| Аня Бондарева |       |    |           |
| Аня Рябинина  |       |    |           |
| Аня Холод     |       |    |           |
|               |       |    |           |
| йцук          | ЕH    | гш | щзх       |
| ФЫВА          | ПР    | ол | джэ       |
| очк           | ми    | ть | БЮ 🛛      |
| 123           | Пробе | л  | Найти     |

#### Поиск контакта

В версии 2 ПО для iPhone, компания Арріе реализовала BO3можность поиска контактов. При открытии списка всех контактов (на главном экране нажимается кнопка Телефон, а затем — кнопка Контакты) вверху списка отображается поле поиска. Нажмите это поле — на экране появится клавиатура. Начните ввод имени того контакта, который хотите отыскать, и iPhone немедленно начнет сужать список, оставляя в нем только те имена и фамилии, которые подходят к уже введенной вами после-

<sup>44</sup> Глава 2. Телефония

довательности букв. Как только увидите в списке нужное имя, прекратите ввод и выберите найденный контакт. Откроется окно Данные нужного абонента.

#### і-Совет

Если захотите сузить список поиска как можно быстрее, введите первую букву имени, пробел и первую букву фамилии. В результате на экране останется список только из тех контактов, которые имеют указанные инициалы. Если их достаточно много, можно продолжить ввод фамилии до тех пор, пока не будет найден требуемый контакт. Например, если вы хотите найти Игоря Реброва, введите "**И Реб**", и вам не придется прокручивать список многочисленных Ребровых.

#### Вставка паузы

Если для звонка определенному лицу необходимо установить соединение с автоматической системой, требующей ввода нескольких последовательностей цифр, — например, городского телефонного номера корпоративного коммутатора, а затем внутреннего телефонного номера требуемого абонента, -можно добавить требуемые паузы и дополнительные номера непосредственно в окне Данные этого контакта. На главном экране нажмите кнопку Телефон, а затем Контакты откроется список всех контактов. Выберите в списке интересующий контакт, требующий ввода пауз для дополнительных последовательностейцифр. Нажмите кнопку Изменить, а затем в открывшемся окне выбери-

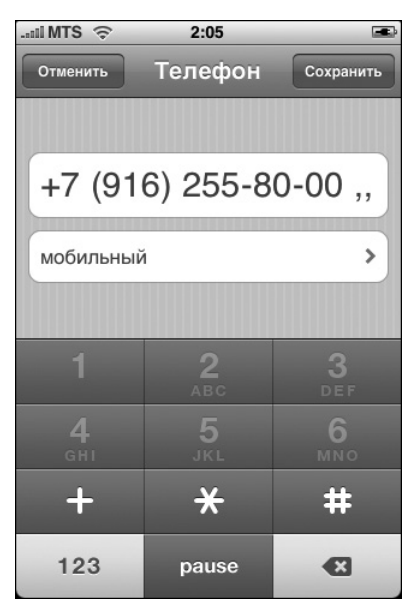

те номер телефона, который следует отредактировать.

Далее нажмите кнопку с символами +\*# в левом нижнем углу номеронабирателя — в результате кнопка 0 превратится в кнопку pause. Нажмите кнопку pause для ввода двухсекундной паузы, а затем введите последующий ряд цифр номера. Если для набора этого номера необходима более длительная пауза, повторно нажимайте кнопку pause столько раз, сколько нужно для получения требуемой продолжительности из двухсекундных пауз. Завершив ввод, для сохранения введенного номера нажмите кнопку Сохранить в верхнем правом углу экрана, а затем кнопку Готово для сохранения изменений в данных контакта. В следующий раз, когда вам нужно будет позвонить данному абоненту, просто выберите его в списке контактов и нажмите требуемый номер — iPhone выполнит набор полной последовательности цифр со всеми требуемыми паузами.

### Быстрый набор номера

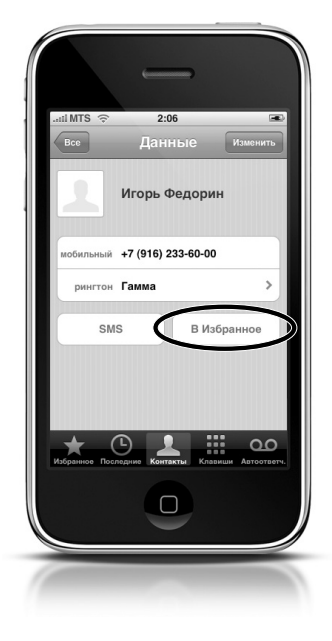

В iPhone быстрый набор осуществляется с помощью списка Избранное. Для того чтобы поместить какой-либо из контактов в этот список, просто выберите его в списке всех контактов — откроется окно с полной контактной информацией данного абонента. Теперь нажмите кнопку В Избранное в нижнем правом углу (на рисунке выделена овалом), и контакт будет добавлен в список избранных.

Имеется и другой способ. Начните с окна Избранное (для его открытия нажмите кнопку Избранное), затем нажмите пиктограмму + (знак плюс) в правом верхнем углу. Откроется список всех контактов, в котором достаточно просто нажать на том контакте, который требуется добавить в список Избранное. Если для этого контакта задан только один

номер телефона — например, только домашний или мобильный, он сразу же будет добавлен в Избранное. При наличии нескольких номеров вы увидите их все — выберите тот, который следует внести в Избранное.

## Удаление номера из списка избранных

Если со временем окажется, что какой-то телефонный номер нужно удалить из списка Избранное, в левом верхнем углу окна Избранное нажмите кнопку Изменить, и перед каждым именем в списке появится красный кружок со знаком "–" внутри. Нажмите эту круглую кнопку справа появится красная кнопка Удалить (как показано на рисунке). Нажмите эту кнопку, чтобы завершить операцию удаления. Чтобы вернуться в окно Избранное, нажмите кнопку Готово.

### Упорядочение списка избранных

Если вас не устраивает порядок следования адресатов в списке Избранное, его можно легко изменить. Нажмите в окне этого списка кнопку Изменить, и в каждой строке после типа данного номера (мобильный, домашний и т.д.) появится кнопка с изображением трех коротких горизонтальных линий (на рисунке обведена кружком). Нажав и удерживая эту кнопку, можно перетащить строку вверх или вниз, упорядочивая таким образом список по своему усмотрению. Для завершения операции переупорядочения списка нажмите кнопку Готово. Как видите, это исключительно просто.

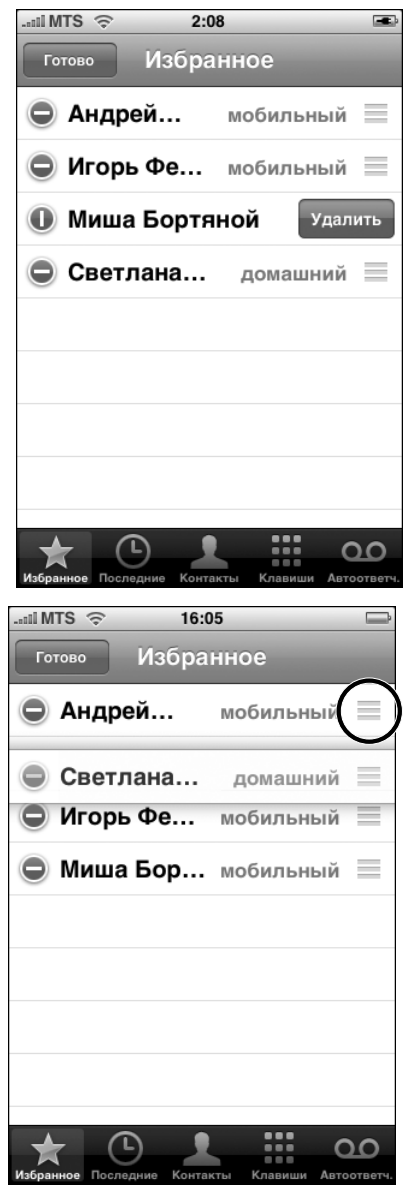

## Просмотр контактной информации избранных

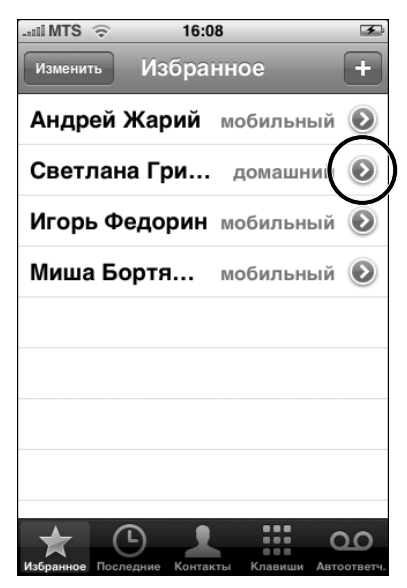

Для просмотра полной контактной информации абонента из окна списка Избранное нажмите маленькую голубую кнопку со стрелкой, присутствующую в правой части каждой строки списка (на рисунке обведена кружком). Откроется окно со всей имеющейся информацией о данном контакте.

#### Зачем нужны группы контактов

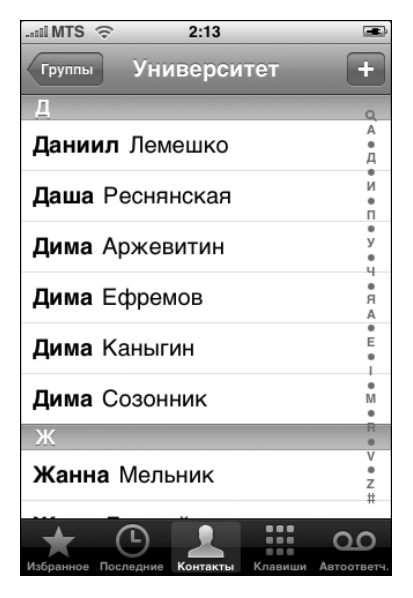

Если менеджер контактов на вашем компьютере позволяет создавать группы абонентов, это может существенно упростить доступ к требуемым контактам. Так же и в iPhone: вы можете создать, например, отдельные группы для ваших родственников, друзей, коллег по работе и т.д. Теперь, находясь в окне контактов, достаточно будет нажать кнопку Группы в левом верхнем углу для просмотра списка имеющихся групп. Нажав имя требуемой группы, вы увидите на экране только относящиеся к ней контакты например, список однокурсников.

#### 48 Глава 2. Телефония

#### Как узнать, пропустили ли вы звонок

Если вы пропустили звонок, то при выходе iPhone из режима сна будет выведено окно Пропущенный звонок с именем звонившего абонента. Если звонивший абонент отсутствует в вашем списке контактов, в окне будет выведен только номер. Также при наличии пропущенных звонков после очередного нажатия главной кнопки iPhone Домой на открывшемся главном экране в правом верхнем углу кнопки Телефон (внизу слева) появится маленький красный кружок, а внутри него — число пропущенных звонков. Точнее говоря, это число — сумма числа звонков и непрослушанных вами голосовых сообщений. Таким образом, если

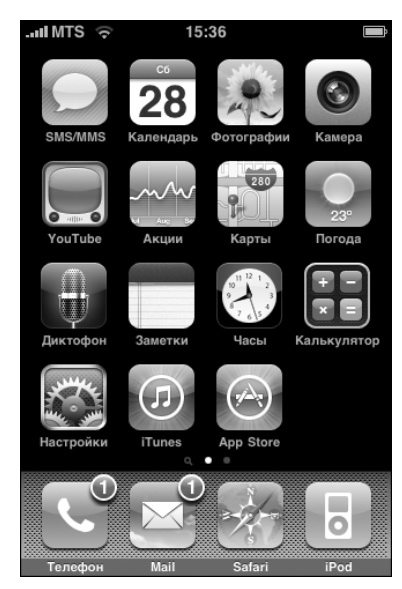

пропущено пять звонков и пять абонентов оставили сообщения, вы увидите число 10, хотя на самом деле только пять человек звонили, и они же оставили сообщения.

### Как перезвонить

Чтобы перезвонить абоненту, звонок которого вы пропустили, на главном экране нажмите кнопку Телефон, затем — кнопку Последние (внизу экрана). Будет выведен список всех последних звонков, и пропущенные будут выделены красным цветом. Для того чтобы увидеть лишь пропущенные звонки, нажмите расположенную вверху окна кнопку Пропущ. Чтобы перезвонить одному из абонентов, просто нажмите строку с его именем — будет набран номер этого абонента.

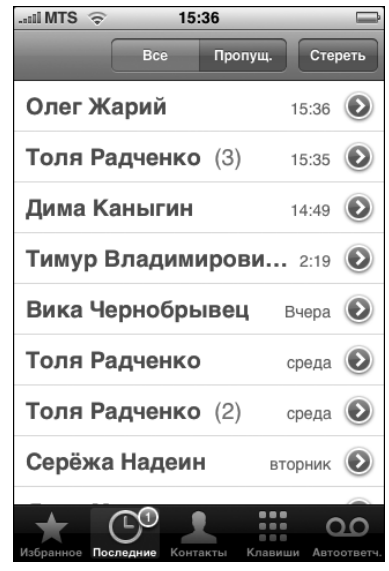

Глава 2. Телефония 4

49

Примечание. Число пропущенных звонков будет показано в маленьком красном кружке на кнопке Последние.

#### і-Совет

Для полной очистки списка пропущенных звонков и списка последних звонков откройте окно Последние и нажмите кнопку Стереть в правом верхнем углу экрана.

## Удержание разговора и совершение нового звонка

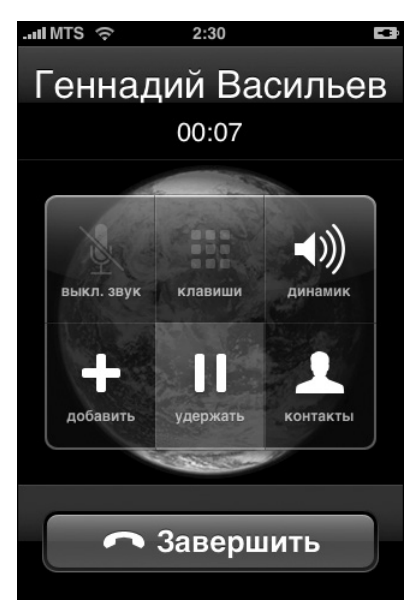

Если во время разговора по телефону вам потребуется срочно позвонить кому-либо, вы можете перевести первый разговор в режим удержания и сделать новый звонок — как если бы у вас были две линии на одном аппарате. Для этого нажмите кнопку удержать, затем — кнопку добавить. После это-ГО ПОЯВИТСЯ СПИСОК ВСЕХ КОНТАКТОВ. и вы сможете либо выбрать нужное имя, нажав на него, - будет набран номер этого абонента, либо ввести номер с клавиатуры, которая появится в правом нижнем углу окна Контакты. Чтобы вернуться к первому абоненту, нажмите кнопку Заменить.

#### Отправка текстовых сообщений (SMS)

Есть два способа отправки текстовых сообщений с iPhone. Первый — на главном экране нажмите зеленую кнопку SMS в левом верхнем углу. Появится окно SMS, в верхнем правом углу которого имеется квадратная кнопка с изображением карандаша. Нажмите ее — откроется окно Hoвое SMS. Здесь вы можете ввести с клавиатуры имя контакта (или же номер телефона, если абонент не внесен в список контактов), а затем само сообщение. Если вы предпочитаете выбрать контакт из списка контактов, нажмите кнопку со знаком "+" справа от поля Кому, и появится список всех контактов. Второй способ — на главном экране нажмите кнопку Телефон, затем кнопку Контакты и выберите требуемого получателя. Как только на экране появится информация о контакте, нажмите кнопку SMS, которая находится внизу окна. В любом случае, закончив ввод сообщения, нажмите кнопку Отправить — и сообщение будет отослано абоненту.

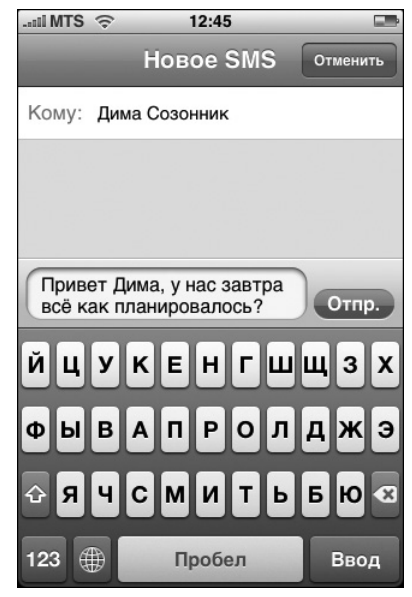

## Отправка текстовых сообщений нескольким лицам

Одно и то же SMS-сообщение можно послать одновременно двум и более адресатам. Для этого, открыв окно SMS, введите имя первого абонента (или же его номер телефона), нажмите где-либо в свободной области окна ниже поля Кому, затем нажмите снова в поле Кому и введите имя или номер второго абонента, которому вы хотите послать сообщение, и т.д. Можно также нажать кнопку со знаком "+" для добавления новых контактов непосредственно из списка всех контактов.

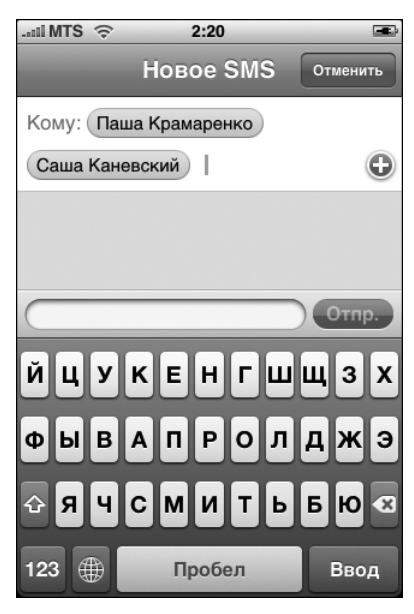

Глава 2. Телефония 5

51

#### і-Совет

При вводе сообщения не обращайте внимания на опечатки, поскольку iPhone, как правило, замечает и исправляет их. Просто продолжайте набор и наблюдайте за тем, как выполняются исправления. Сначала придется привыкать вводить текст, не обращая внимания на опечатки, но очень скоро вы будете приятно удивлены тем, насколько хорошо работает функция исправления.

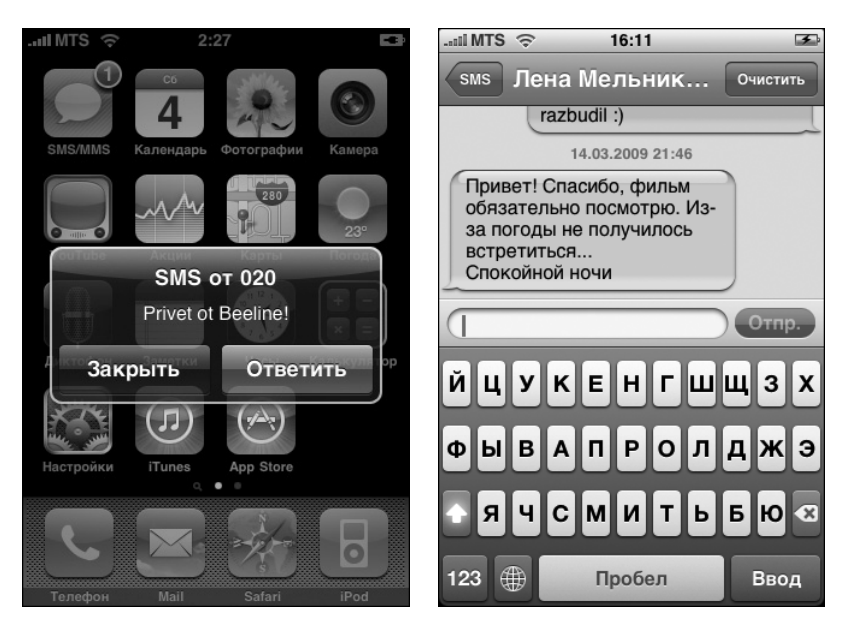

## Чтение текстовых сообщений

Если вы получили SMS-сообщение, после вывода iPhone из режима сна на экране будет отображено окно с именем приславшего сообщение абонента (если он внесен в список контактов) и первыми двумя строками текста. При снятии блокировки вы сразу увидите сообщение.

Если переключить телефон на главный экран, можно будет заметить, что в правом верхнем углу зеленой кнопки SMS появился маленький красный кружок с числом непрочитанных сообщений. Нажмите эту кнопку, и откроется окно с первым новым сообщением. Для просмотра списка всех текстовых сообщений нажмите кнопку SMS в левом верхнем углу экрана. Чтобы прочесть какое-либо из сообщений в этом списке, просто нажмите на него. Забавно видеть, что при пролистывании сообщений вперед и назад диалоги возникают в "облачках", как в комиксах. Ваши фразы — в зеленых, а ответы собеседника — в серых, как если бы вы в действительности разговаривали. Если вы пользователь компьютера Macintosh, то сразу отметите, что подобная форма представления диалога очень напоминает программу онлайн-чата iChat от копании Apple, предустановленную на всех их компьютерах.

Сообщения можно удалять по одному, несколько сразу, все сразу, а также пересылать другим адресатам. Для этого нужно открыть переписку с любым адресатом и нажать кнопку Править в правом верхнем углу экрана. После внесенных изменений в том же месте нажать появившуюся кнопку Готово.

#### і-Совет

При получении SMS-сообщения, iPhone подаст звуковой сигнал (если этот режим был выбран в настройках звуковых сигналов). Однако в момент поступления сообщения вы можете находиться далеко от телефона или просто не расслышать сигнал из-за шума. Поэтому, как напоминание о том, что у вас есть непрочитанные сообщения, звуковой сигнал будет повторен еще дважды с интервалом примерно в три минуты.

## Отправка сообщений мультимедиа — MMS

В новой прошивке iPhone, выпущенной в июне 2009 года, предусмотрена возможность отправки и получения сообшений мультимедиа. Теперь вы можете отсылать адресатам короткие сообщения с вложениями в виде фотографий, аудиофайлов, электронных визиток (ранее их можно было пересылать только в виде вложений в сообщения электронной почты). После настройки параметров MMSсообщений, принятых для используемой сотовой сети (если они не были автоматически выданы оператором мобильной связи), в окне сообщения слева от поля ввода текста появится кнопка с изображением фотокамеры. Нажав ее, можно

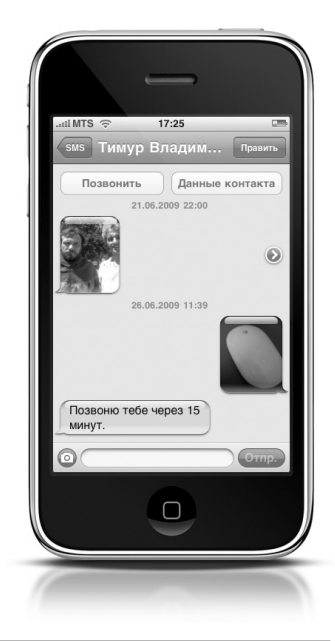

Глава 2. Телефония 53

присоединить к текстовому сообщению те или иные медиафайлы. После нажатия кнопки Отправить созданное сообщение вместе со всеми вложениями будет отослано адресату.

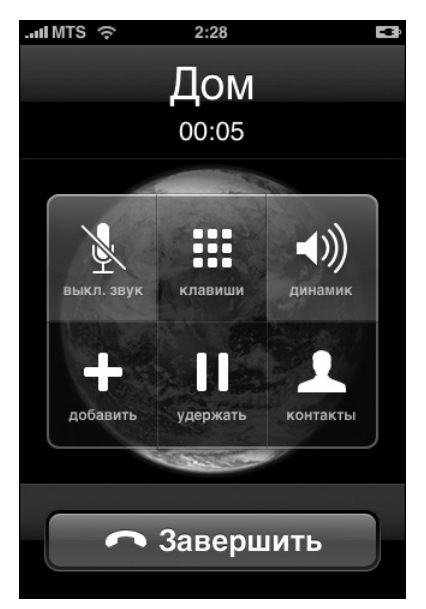

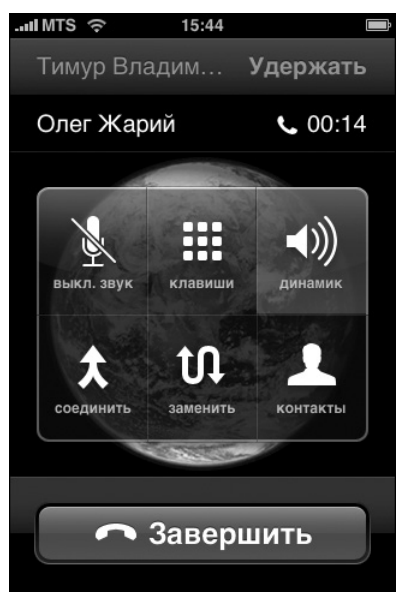

## Выключение микрофона во время разговора и переключение звука на динамик

Если вы говорите по телефону и вам необходимо что-то сказать человеку рядом с вами, но вы не хотите, чтобы собеседник это слышал, нажмите на экране кнопку выкл. звук. Когда вы снова готовы продолжить разговор, еще раз нажмите ее. Для использования во время разговора громкой связи нажмите на экране кнопку динамик.

### Конференц-связь

Еще одна интересная функция iPhone позволит вам подостоинству оценить его широкие возможности. Чтобы включить в текущий разговор еще одного абонента и таким образом организовать "трехстороннюю" беседу, нажмите кнопку Добавить, и откроется список всех контактов. Найдите в списке и нажмите строку того абонента, которого хотите включить в трехсторонний разговор, — автоматически будет набран номер этого абонента. Теперь нажмите кнопку Соединить для присоединения его к текущему разговору. Если телефонный номер того человека, которого вы хотите включить в общий разговор, отсутствует в вашем списке контактов, можно набрать его вручную после однократного нажатия кнопки Кнопки в правом нижнем углу окна Контакты.

# Набор добавочного номера

Иногда после набора телефонного номера (чаще всего, служебного) можно услышать сообщение автоответчика: "Если вы знаете внутренний номер абонента, наберите его". Все, что вам нужно сделать в этом случае, — нажать кнопку Кнопки, а затем набрать требуемый дополнительный номер.

## Проверка электронной почты во время разговора

Во время скучного и слишком затянувшегося телефонного разговора вы можете заняться тем, что в таких случаях делают многие другие люди, — проверкой электронной почты. Если гарнитура в данный момент не используется, прежде всего нажмите кнопку Динамик для перехода к громкой связи — так вам будет удобнее слушать собеседника и одновременно заниматься собственными делами. Далее нажмите главную кнопку iPhone **Домой**, а затем кнопку Mail. Не беспокойтесь ваш звонок по-прежнему будет поддерживаться, несмотря на то что вы параллельно занимаетесь чем-то

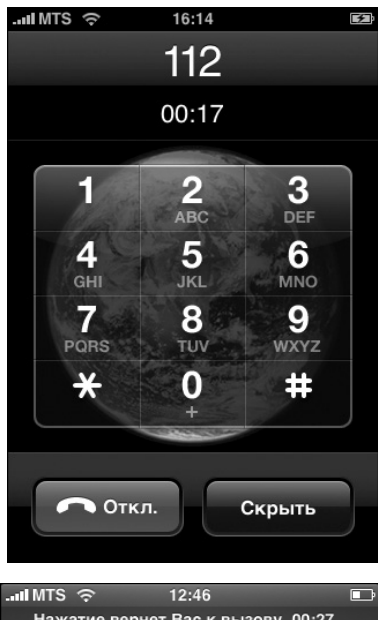

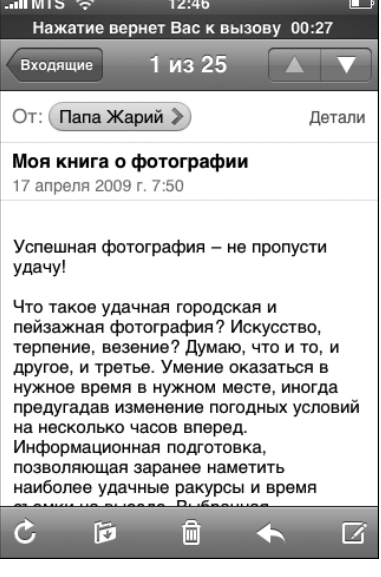

Глава 2. Телефония

55

другим. Однако всегда существует вероятность того, что и ваш собеседник заскучает во время разговора и тоже начнет проверять свою почту. Понятно, что столь удобный случай завершить надоевший разговор просто нельзя пропустить — для возврата к окну звонка один раз нажмите надпись в верхней части экрана Нажатие вернет Вас к вызову.

Примечание. Проверка электронной почты или интернет-серфинг во время телефонного разговора поддерживается далеко не всеми EDGE-сетями.

#### Приостановка музыки для приема звонка

Если вы слушаете музыку через гарнитуру и в это время поступает телефонный звонок, однократное нажатие кнопки гарнитуры обеспечивает и остановку воспроизведения музыки, и прием звонка. Уточним, речь идет именно о маленькой кнопке *на гарнитуре*, расположенной на проводе примерно в двадцати сантиметрах от правого наушника, хотя на самом деле она выглядит не как кнопка, а как маленькая пластмассовая коробочка. Нажмите эту кнопку, и музыка будет приостановлена,

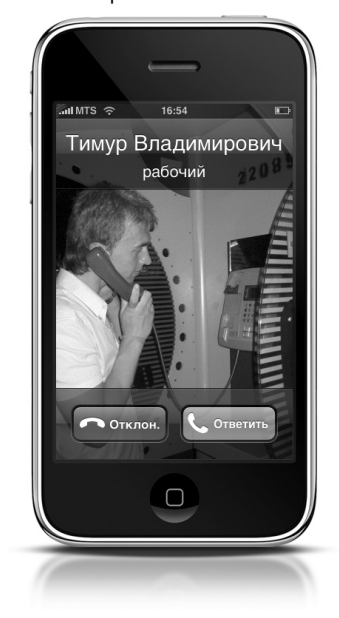

а вы сможете ответить звонящему. По окончании разговора, нажав эту кнопку еще раз, вы одновременно "вешаете трубку" и включаете воспроизведение музыки с того самого места, где она была остановлена.

## Игнорирование входящего звонка

Если вы в данный момент не хотите отвечать на поступивший звонок, но и не желаете продолжать слушать его надоедливый сигнал, нажмите кнопку Сон/Пробуждение. Сигнал вызова будет выключен, а звонок перенаправлен в ящик голосовой почты.

#### Отключение сигнала вызова

Есливынакакой-то периодвообше не хотите слышать сигнал вызова, нажмите главную кнопку iPhone **Домой**, затем — кнопку Настройки. Когда появится окно настроек, нажмите кнопку Звуки, затем — кнопку Звонок, захватите и сместите регулятор силы звука (непосредственно под переключателем Вибрация см. рисунок) влево. В результате звонок будет выключен. По умолчанию при поступлении звонка телефон будет вибрировать, однако звука вы не услышите. Если требуется отключить еще и вибрацию, находясь в этом же окне, нажмите один раз на правый край переключателя Вибрация. Для возобновления подачи сигналов откройте то же самое окно и сместите регулятор силы звука вправо или включите переключатель Вибрация.

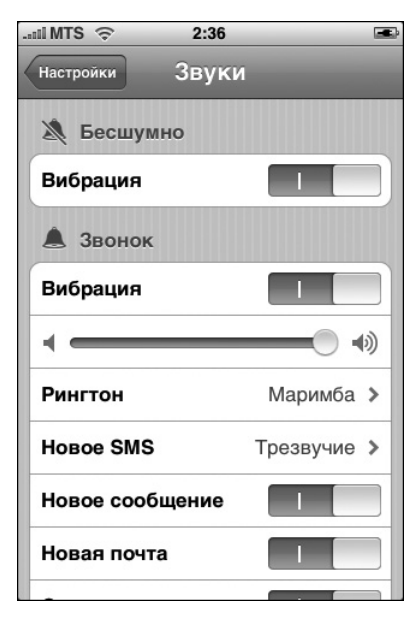

#### Выбор мелодии вызова

Для iPhone по умолчанию в заводских настройках выбрана мелодия вызова (рингтон) *Маримба*. Для ее замены начните с главного экрана и нажмите кнопку Настройки, затем — кнопку Звуки. Под регулятором силы звонка находится поле Рингтон. Нажмите его, и будет выведено окно со списком всех встроенных и загруженных вами в iPhone рингтонов. Метка справа в строке Маримба указывает, что в данный момент для входящего звонка выбрана именно эта мелодия. Чтобы ее заменить, выберите нажатием любое другое название. Указанная мелодия будет воспроизведена — чтобы вы

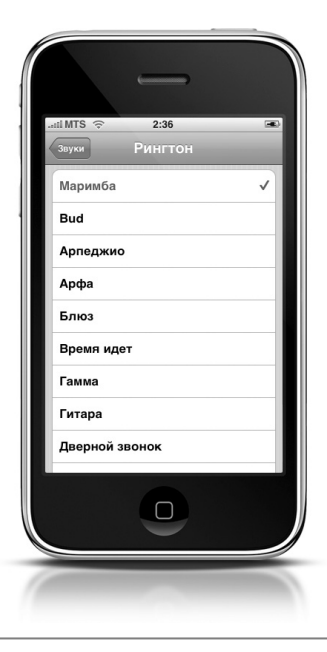

Глава 2. Телефония 5

57

убедились, что выбрали именно то, что хотели. Для сохранения этой мелодии в качестве рингтона просто выйдите из данного окна (нажмите кнопку Звуки вверху слева или главную кнопку iPhone **Домой**).

### Запрет отображения вашего номера

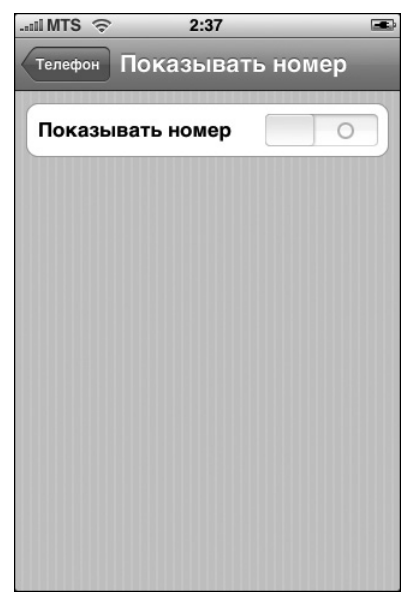

Если вы хотите кому-то позвонить, но не желаете, чтобы этот человек знал ваш номер телефона, предварительно отключите функцию передачи вашего номера адресату. Начните с главного экрана и нажмите кнопку Настройки. Прокрутите список настроек до строки Телефон, выберите ее и в окне настроек телефона найдите поле Показывать номер. Для того чтобы скрыть ваш номер от адресата, нажмите это поле и в открывшемся окне (см. рисунок) нажмите кнопку выключения — слева.

#### Настройка переадресации звонков

Для включения режима переадресации входящих звонков на другой телефон начните с главного экрана и нажмите кнопку Настройки. Прокрутите список настроек до строки Телефон, нажмите ее и в открывшемся окне настроек телефона выберите строку Переадресация, в результате откроется окно переадресации. В нем имеется кнопка включения-выключения, которая по умолчанию установлена в положение Выключено. Для включения режима переадресации один раз нажмите переключатель слева от кнопки Выключено. Теперь необходимо указать, куда именно должен быть переадресован звонок. При первом включении функции переадресации, поскольку ранее еще не указывался требуемый номер, автоматически откроется окно Перенаправить на, в котором следует ввести желаемый телефонный номер. Пусть вас не беспокоит, что в этом окне отсутствует кнопка ОК или Сохранить, — просто нажмите кнопку Переадресация в левом верхнем углу, и телефон вернется в окно Переадресация, где уже будет присутствовать только что введенный номер и указание Включено.

Когда потребуется отключить функцию переадресации, вернитесь в то же окно Переадресация, повторив описанные выше действия, и нажмите переключатель справа — он изменит свое состояние на Выключено.

## Использование беспроводной Bluetoothгарнитуры

Если вы приобретете гарнитуру iPhone Bluetooth Headset производ-

ства компании Apple или аналогичную Bluetooth-гарнитуру от какого-либо независимого производителя, то сможете пользоваться функцией "свободные руки". Также большинство новых марок автомобилей сейчас оборудуются встроенным микрофоном, стереодинамиками и поддерживают функцию Bluetooth — и здесь ваши руки останутся свободными.

При покупке гарнитуры iPhone Bluetooth Headset от Apple, необходимая настройка аппаратуры выполняется предельно просто, поскольку

в комплект поставки входит устройство Dual Dock, предназначенное для зарядки и синхронизации гарнитуры. Это устройство оборудовано гнездами для одновременной вставки телефона и Bluetooth-гарнитуры. Вся процедура настройки состоит в следующем. Устройство Dual Dock подключается к компьютеру (или к электросети через дополнительное устройство подзарядки), а затем в него помещаются iPhone и гарнитура, после чего эти два устройства автоматически синхронизируются.

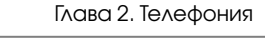

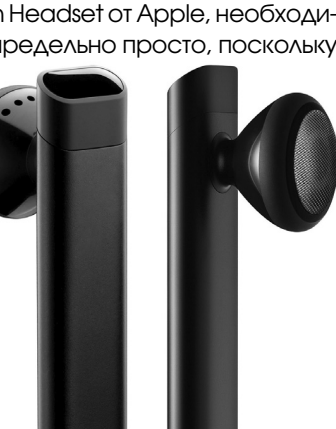

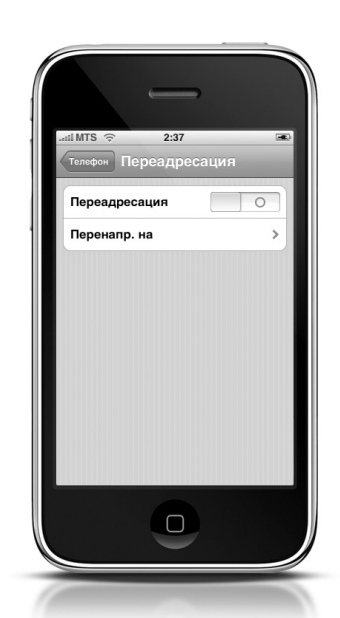

59

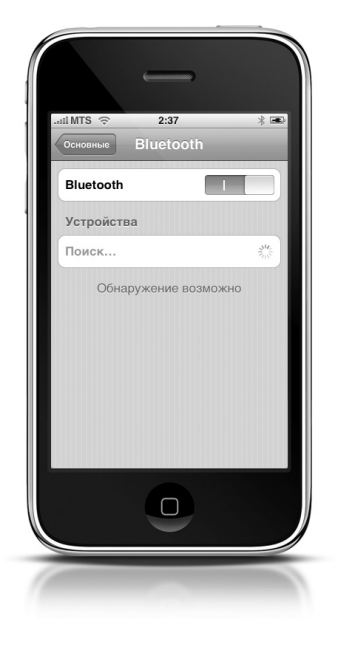

Если вы приобрели беспроводную Bluetooth-гарнитуру от независимого производителя или же необходимо установить соединение iPhone с Bluetoothаппаратурой вашего автомобиля, сделайте следующее. Вначале переключите гарнитуру (или Bluetooth-функцию автомобиля) в режим "Поддающийся обнаружению". Это означает, что данное устройство может быть обнаружено другим Bluetooth-устройством. Для каждого типа гарнитуры от некоторого производителя или каждой модели автомобиля данная процедура выполняется разными способами, так что необходимо прочесть инструкцию к используемой гарнитуре или руководство к автомобилю, чтобы выяснить, как сделать данное устройство "поддающимся обнаружению".

Как только это требование будет выполнено и устройство переведено в нужный режим, начните с главного экрана iPhone и нажмите кнопку Настройки, затем кнопку Основные и, наконец, кнопку Bluetooth. Когда откроется окно Bluetooth, нажмите кнопку слева от переключателя Выключено, чтобы включить эту функцию iPhone. Телефон начнет поиск поддающихся обнаружению Bluetooth-устройств — таких, как обычная беспроводная гарнитура или Bluetooth-аппаратура автомобиля, расположенных в радиусе 10 метров от него. Как только Bluetooth-устройство будет обнаружено, в окне высветится его имя. Выберите это имя и в следующем открывшемся окне введите PIN-код устройства (обратитесь к инструкции на гарнитуру или комплекту автомобильной документации, чтобы найти эту информацию). Далее нажмите кнопку Соединить, и устройства будут связаны. К счастью, эту процедуру настройки потребуется выполнить всего один раз -в дальнейшем распознавание гарнитуры или автомобиля будет происходить в телефоне автоматически.

## Голосовой набор — новая функция iPhone 3GS

Хотя осуществлять звонки с помощью iPhone всегда было несложно, с появлением в новой модели iPhone 3GS функции голосового

управления это стало и вовсе проще простого. Теперь, чтобы позвонить, достаточно лишь назвать имя абонента или требуемый номер телефона, и iPhone сам осуществит указанный звонок. При этом устройство сначала повторит полученную голосовую команду, а затем, получив от вас подтверждение, наберет требуемый номер.

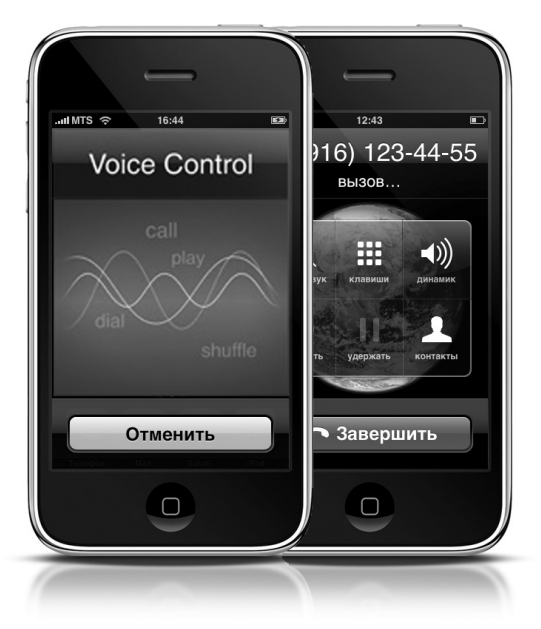

Более того, функция голосового управления позволяет распознавать не только имена абонентов, присутствующие в вашем списке контактов, но и имена исполнителей, чьи песни доступны на вашем телефоне через приложение iPod. С помощью голосового управления можно без каких-либо лишних движений немедленно начать проигрывание, например, своего любимого альбома.

Для активизации функции голосового управления нажмите и удерживайте некоторое время главную кнопку iPhone **Домой**. На экране откроется окно Голосовое управление, позволяющее выполнить голосовые команды Позвонить, Набрать, Воспроизвести и Перемешать. На момент написания этой книги в модели 3GS голосовое управление обеспечивалось на 21 различном языке, включая английский, французский, немецкий, русский и даже китайский. И нет никаких сомнений, что в будущем этот список будет расширяться.

#### і-Совет

С помощью функции голосового управления можно не только прослушать конкретное произведение, но и узнать название песни, которая сейчас проигрывается, и даже попросить подобрать еще несколько других песен, подобных той, которая звучит сейчас.